Инструкция записи на прием "Электронная регистратура" в ГБУ РО ЛРЦ №2

- 1. Перейти на сайт <u>http://www.cpp-rnd.ru/</u>
- 2. Навести курсор на ЗАПИСЬ НА ПРИЕМ и выбрать Электронная регистратура.

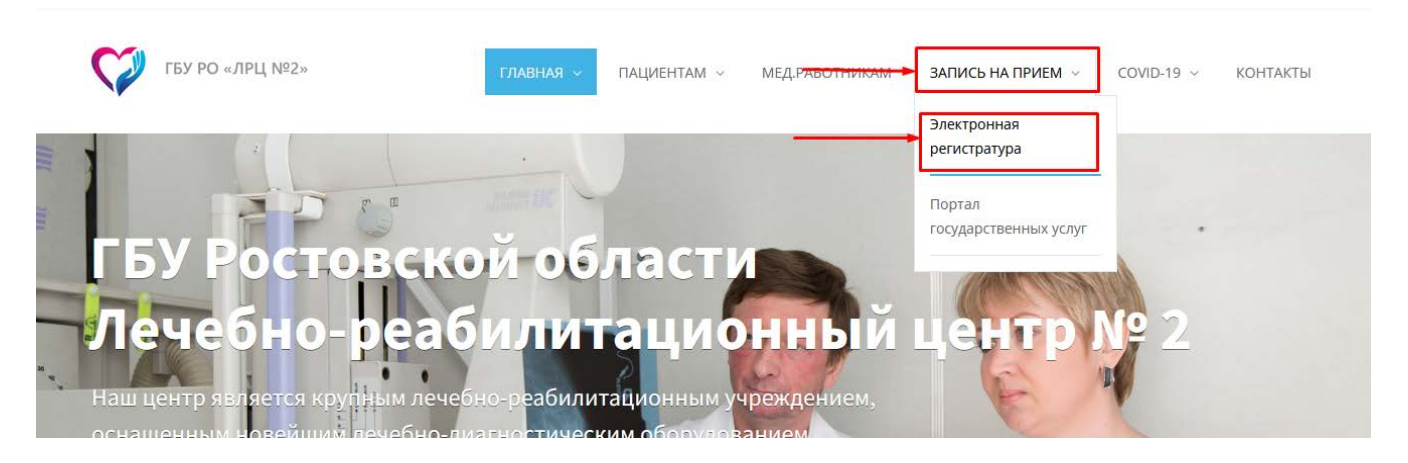

3. Нажать на гиперссылку Запись на прием к врачу

| 😡 Электронная регистратура |                             |                  | <b>Q</b> () |
|----------------------------|-----------------------------|------------------|-------------|
| Запись к врачу             | Ą                           |                  |             |
|                            | Записаться на прием к врачу |                  |             |
| 24 Телемедицина            | 24 Расписание врачей        | 👤 Личный кабинет |             |
|                            |                             |                  |             |

4. Заполнить поля. Номер паспорта, номер полиса и номер мобильного телефона.

| Записаться на прием к врачу<br>вход по документам |
|---------------------------------------------------|
| Персональные данные ЕСИА                          |
| Номер паспорта БЕЗ СЕРИИ                          |
| Номер полиса                                      |
| Номер мобильного телефона                         |
|                                                   |
|                                                   |

## 5. Выбрать из списка специалиста (прим. Хирург)

| Специалисты<br>Вы вошли как: Галатов Станислав Вячеславович |   |                             | Поиск г | то наименованию     | Q, | 0  | 0   |
|-------------------------------------------------------------|---|-----------------------------|---------|---------------------|----|----|-----|
| Стоматолог                                                  | 3 | Стоматолог-ортопед          | 1       | Стоматолог-терапевт | i, |    |     |
| Стоматолог-хирург                                           | V | Телемедицина (терапия)      | .1      | Терапевт            | ł  |    |     |
| Травматолог-ортопед                                         | 3 | Углубленная диспансеризация |         | Уролог              | 1  |    |     |
| Участковый терапевт                                         | J | Фельдшер                    | л.      | Физиотерапия        | 1  |    |     |
| Фтизиатр участковый                                         |   | Хирург                      | . ¢.    | Эндокринолог        | ł  |    |     |
|                                                             |   |                             |         | 🔶 На главную        | ×  | Вы | ход |

6. Выбрать Медицинское Учреждения и Врача.

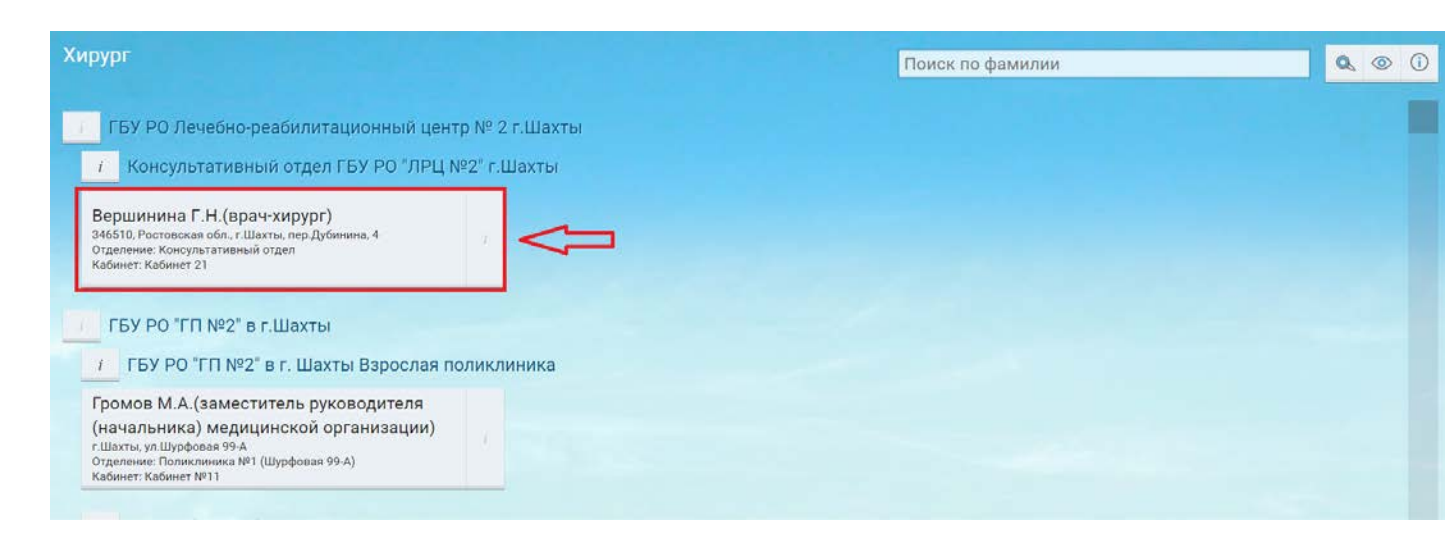

7. Ознакомиться с оповещением а нажать продолжить.

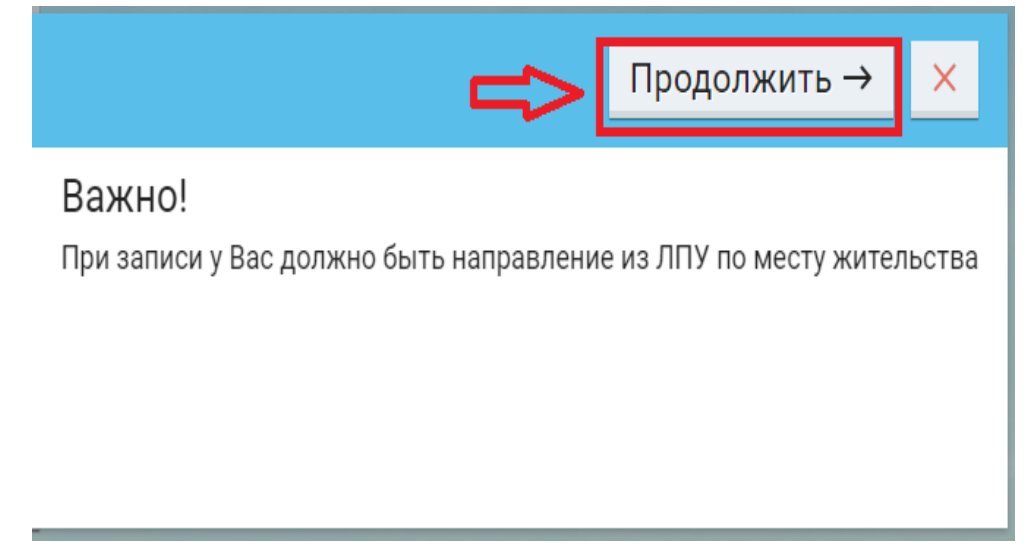

## 8. Выбрать доступную дату и время приема.

| Выбор даты и времен<br>Хирург Вершинина Г.Н.(врач-хиру | ни: 27<br>/pr) (Конс | апрел<br>сультати | 1Я<br>вный от,       | дел ГБУ | ро "Лрц | №2" г.Шах | аты)                                       |
|--------------------------------------------------------|----------------------|-------------------|----------------------|---------|---------|-----------|--------------------------------------------|
|                                                        |                      |                   |                      |         |         |           |                                            |
|                                                        |                      |                   |                      |         |         |           |                                            |
|                                                        |                      |                   |                      |         |         |           |                                            |
|                                                        |                      | апр               | оель 20              | 023     |         | >         |                                            |
| пн                                                     | вт                   | ср                | ЧТ                   | пт      | сб      | BC        |                                            |
|                                                        |                      |                   |                      |         | 1       | 2         | <del>09:00</del> 7 09:15 / 09:30 / 09:45 / |
| 3                                                      | 4                    | 5                 | 6                    | 7       | 8       | 9         | 10:00 / 10:15 / 10:30 / 10:45 /            |
| 10                                                     | 11                   | 12                | 13                   | 14      | 15      | 16        | 11:00 /                                    |
| 17                                                     | 18                   | 19                | 20                   | 21      | 22      | 23        | $\overline{\Lambda}$                       |
| 24                                                     | 25                   | 26                | 27                   | 28      | 29      | 30        | Ľ                                          |
|                                                        |                      |                   | $\overline{\Lambda}$ |         |         |           |                                            |
|                                                        |                      |                   | L                    |         |         |           |                                            |

## 9. И нажать на кнопку Записаться.

| Запись на прием<br>Проверьте, всё ли верно                                                                                                    | <b>Q</b> (0) |
|----------------------------------------------------------------------------------------------------|--------------|
|                                                                                                    |              |
| 27 апреля 2023, четверг 11:00                                                                                                    |              |
| Кабинет: Кабинет: Кабинет 21<br>ФИО врача: Вершинина Г.Н.(врач-хирург)<br>Услуга: Прием (осмотр, консультация) врача-ХИРУРГА первичный                                            |              |
| Бесплатный прием                                                                                                    |              |
| мо: ГБУ РО Лечебно-реабилитационный центр № 2 г.Шахты<br>Подразделение: Консультативный отдел ГБУ РО "ЛРЦ №2" г.Шахты<br>Адрес: 346510, Ростовская обл., г.Шахты, пер.Дубинина, 4 |              |
| Документы:<br><u>Выбрать</u><br>При отмене записи на прием документы будут удалены                                                                                                |              |
| Записаться →                                                                                                    |              |
|                                                                                                    |              |

## 10. Вы записаны.

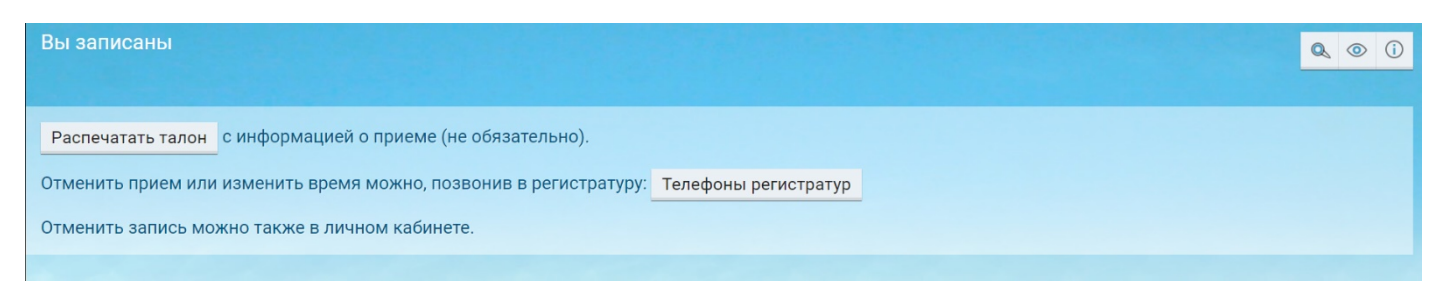